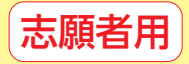

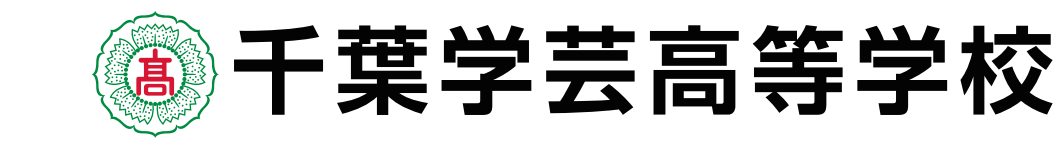

# 2024 ~ 2025 インターネット (Web) 出願の手引き

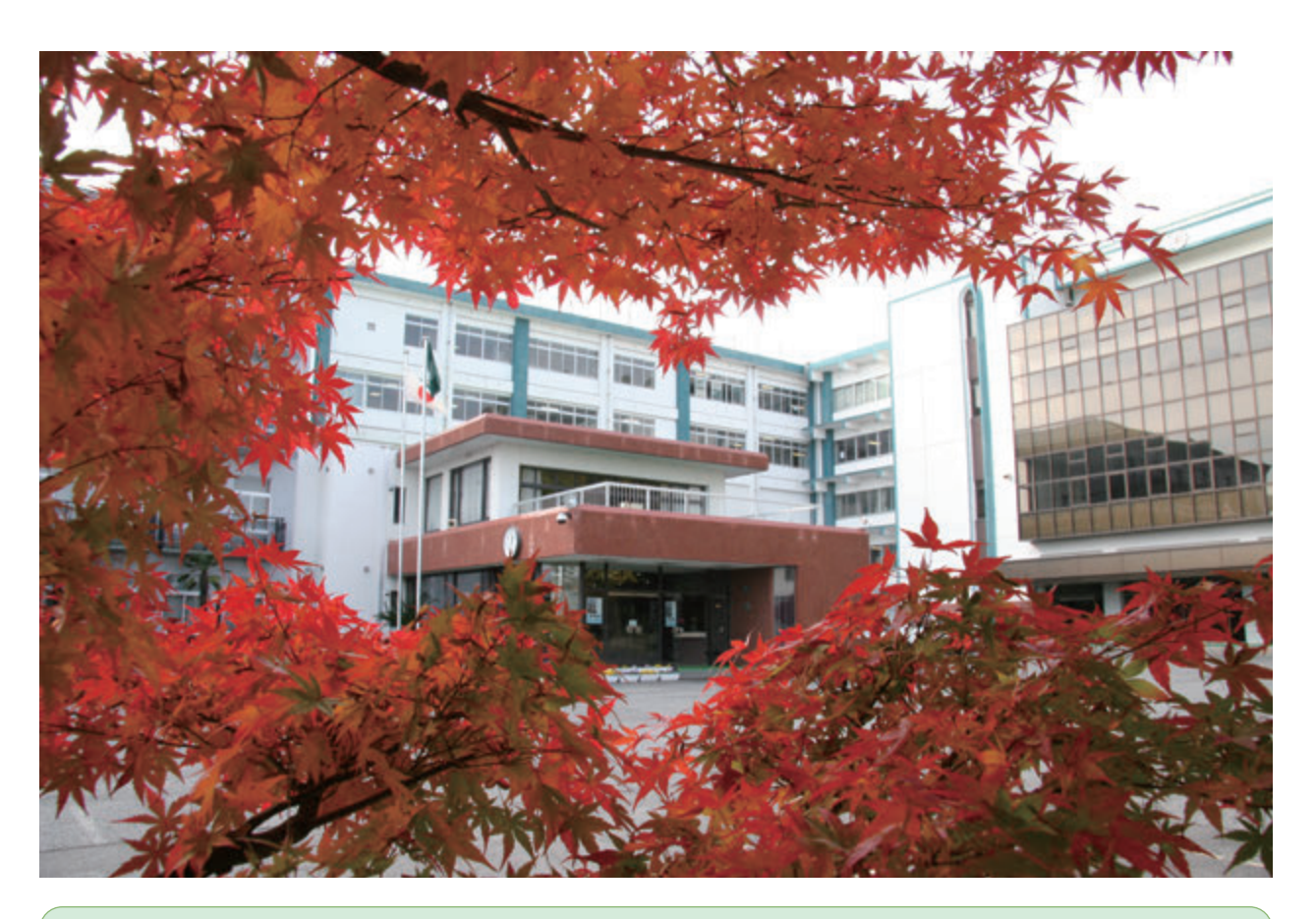

**入試制度の概要は千葉学芸高等学校 Web サイトをご覧ください** 千葉学芸高等学校ホームページ https://www.cgh.ed.jp/

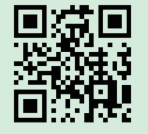

## インターネット出願サイトの入力方法についてのお問い合わせ先

※ 出願サイトの入力方法など、システムや操作に関するお問い合わせは、出願サイトのログ インページに記載の「お問合せ先」を参照し、E-サービスサポートセンターの電話番号 にお問い合わせください(三菱総研 miraicompass, 24 時間受付)。

※ 20 時以降の受付については、ご質問内容により翌営業日の回答になることがあります。
 (営業日:月~金(祝祭日、年末年始[12/26~1/5]除く))

※入試・出願に関するご質問には、E-サービスサポートセンターではお答えできませんので、 中学校を通して千葉学芸高等学校へお問い合わせください。

千葉学芸高等学校入学事務課 Tel:0475-52-1161 (9:00~17:00)

# 千葉学芸高等学校 インターネット出願

本システムは,<u>インターネット環境に接続できるパソコン・タブレット端末およびスマートフォンでのみ</u> ご利用が可能です。 ※上記環境が無い方は千葉学芸高等学校の機器をご利用いただけます。

#### (1)本校ホームページ www.cgh.ed.jp の「入学案内」より出願サイトへアクセスします。

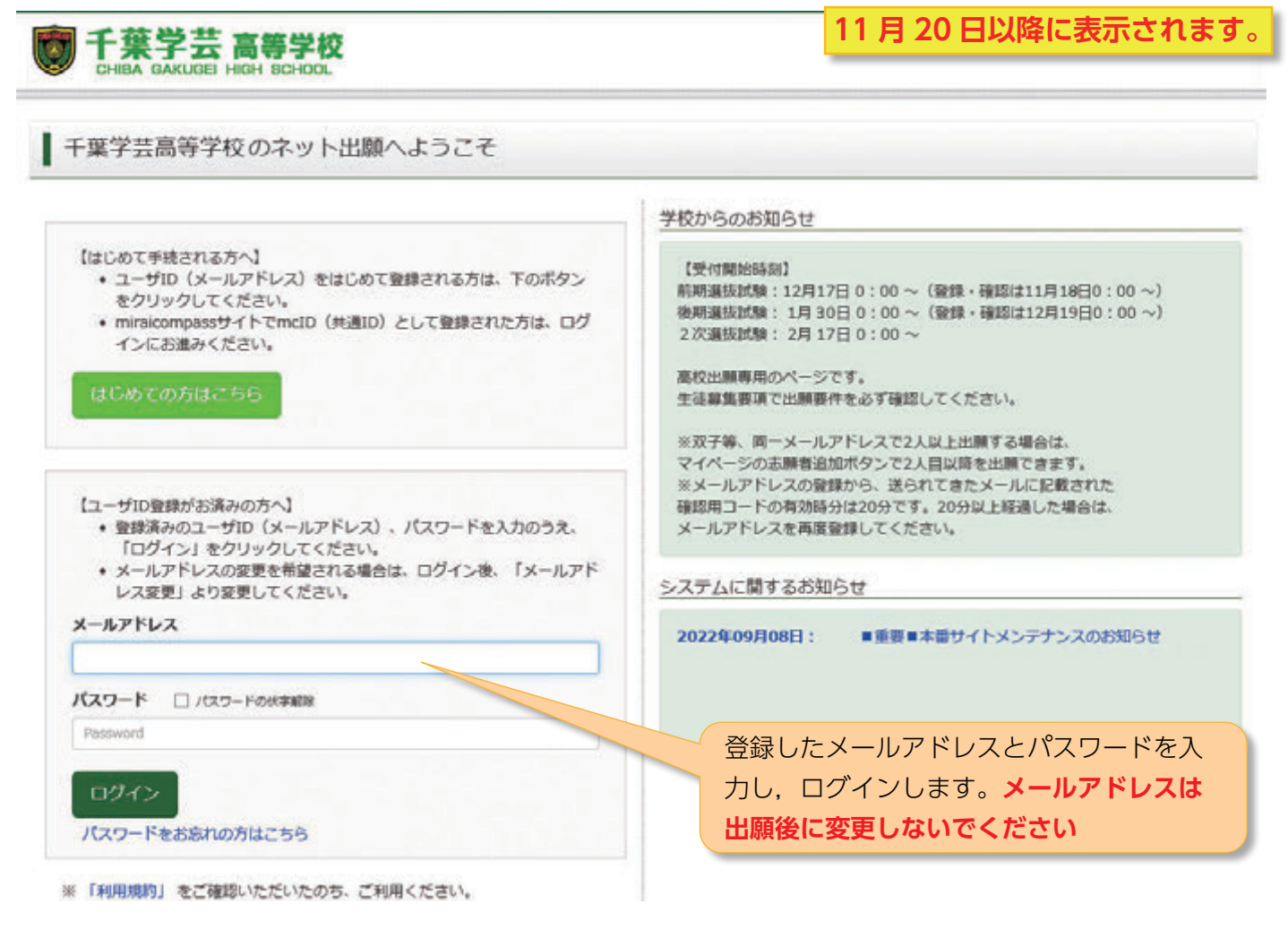

## (2) 出願申し込み手続きの開始

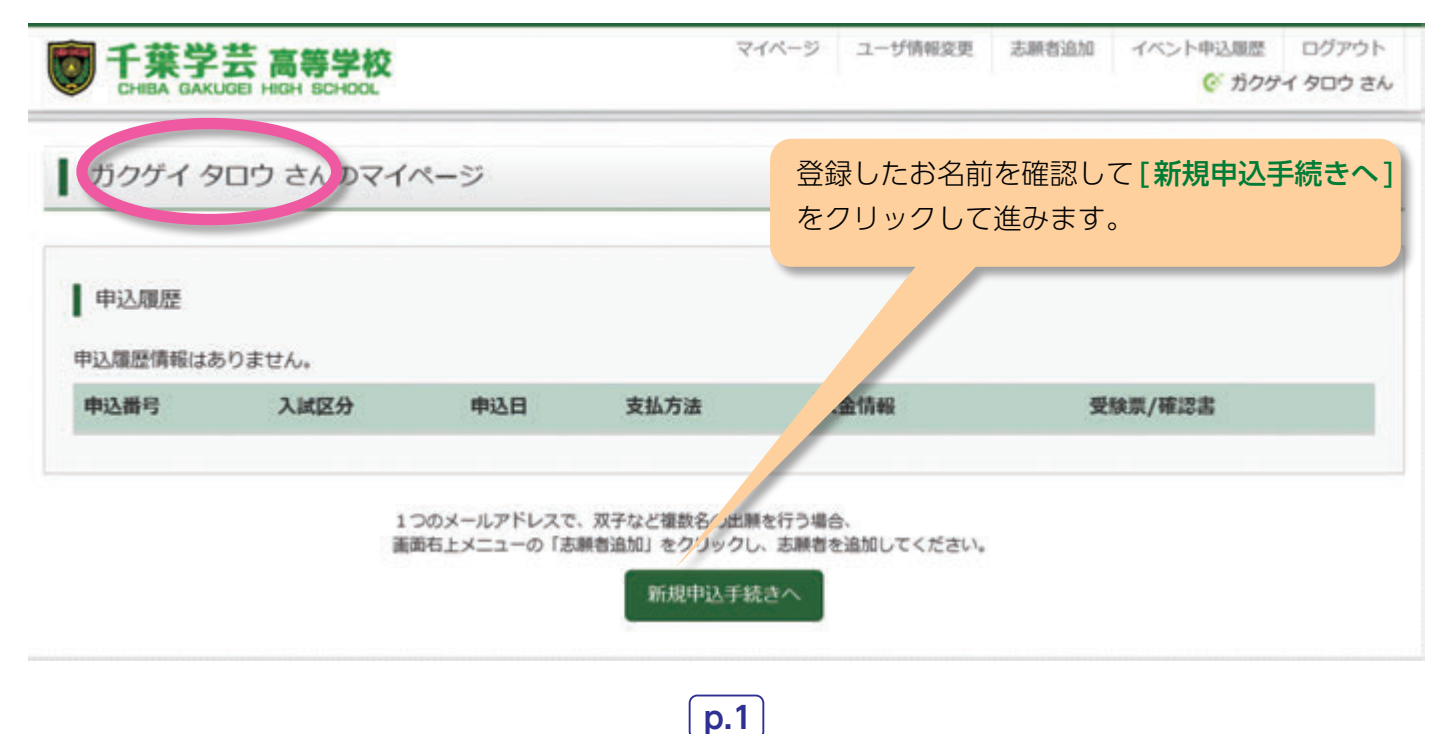

## (3)入試区分を選択します。

| 一葉学芸 高等学校<br>CHIBA GAKUGEI HIGH SCHOOL |                                      | マイベージ          | ログイン情報変更       | 志願者情報変更 | 申込履歴<br>で ガクク | ログアウト<br>・イ タロウ さん |
|----------------------------------------|--------------------------------------|----------------|----------------|---------|---------------|--------------------|
| <u>成区分選択</u> 出版情報入力 試験                 | 副択 お支払い方法の入力                         | 出験情報の確認        | 送信完了           |         |               |                    |
| Step1 入試区分選択                           |                                      |                |                |         |               |                    |
|                                        |                                      | 入試区            | 分(前期選抜         | または後期調  | 選抜)を          | 選択                 |
| 入試区分選択                                 |                                      | して[】           | <b>欠へ</b> ]をクリ | ックします。  |               |                    |
|                                        |                                      |                |                |         |               |                    |
| 入試区分                                   | 選んでください                              |                | 1              | ~       |               |                    |
|                                        | 選んでください ###29.11/20-                 | 1 /0)          |                |         |               |                    |
|                                        | 前期通該(甲込期間:11/20~<br>後期選抜(申込期間:11/20~ | -1/9)<br>-2/6) |                |         |               |                    |
|                                        | 2次選抜(2次入試)(申込期                       | 間 : 1/20~3/5)  |                |         |               |                    |

# (4) 志願者情報・併願先・保護者氏名等の必要情報を入力します。

| Step2 出願情報入力         |                       |             |       |                         |
|----------------------|-----------------------|-------------|-------|-------------------------|
| ■現在ログインしている学校で最新の申込債 | 報が自動で                 | でセットされています. |       |                         |
| 2 (MAR)              |                       |             |       |                         |
| お知らせ                 | お知らせ                  |             | 必須の項目 | 目を入力しないと次に進めません。        |
| ・保護者住所欄は、受験生住所と異なる場  | 合のみ入力                 | してください。     | 必要事項を | すべて入力してください。            |
|                      |                       |             |       |                         |
| 志願者情報入力              |                       |             |       |                         |
| 志願者氏名(漢字) 💩          | 姓: 主対                 | 学芸          | 名:    | 太郎                      |
|                      |                       | (全角)        |       | (金角)                    |
| 志願者氏名(カナ) 💩          | セイ:                   | カウダイ        | *1:   | 900                     |
|                      |                       | (全角カナ)      |       | (an)+)                  |
| 性别 参加                | <ul> <li>男</li> </ul> | 0 <b>女</b>  | 氏     | に名に特殊な漢字をお使いの場合は、標準の似た漢 |
|                      |                       |             | で     | で代わりの文字を入力するか、カタカナで入力して |
| 生年月日 💩               | 20104                 | 『 ~ 2月      |       | さてい。                    |

## (5) 試験選択画面で確認して選択をします。

| <b>十葉字云高等学校</b><br>CHIBA GAKUGEI HIGH SCHOOL         | 81/                        | -> 1-                | S INTRACE.                          | Control Marchine 175                 | ガクゲイ タロウ さ        |                    |
|------------------------------------------------------|----------------------------|----------------------|-------------------------------------|--------------------------------------|-------------------|--------------------|
| 試区分選択 出願情報入力 試驗資                                     | 尺 お支払い方法の入力                | コン出験情報の確認            | 8 送信第                               | 17 🔪                                 |                   |                    |
| itep3 試験選択                                           |                            |                      |                                     |                                      |                   |                    |
| 試験検索<br>出願する試験を検索し、画面中段の選択ボタ<br>(同時に複数出願する場合は、繰り返し検索 | ンを押してください。<br>・追加を行ってください) | 試験日·<br>[選択]<br>受験区分 | 種別・特<br>をクリッ<br>• <mark>種別等は</mark> | 寺別進学コ<br>クします。<br><del>中学校の先</del> 4 | ースの志望な<br>まと確認してく | を選び,<br>ださい。       |
| 入此区分                                                 | 前期遺抜入試(単願推薦・伊<br>1月17日     | 「顯推薦・一般単厚」           | ~                                   | 中学校のる場合は                             | の校長先生から<br>推薦を選択  | らの推薦書があ<br>してください。 |
| 受驗区分種別                                               | 特別進学推薦                     |                      |                                     | 専願=本<br>併願=他                         | 校を第1志<br>校を第1志    | 望とするもの<br>望とするもの   |
| 特別進学コースの志望<br>検索された試験                                | 81178                      |                      |                                     |                                      |                   |                    |
| 入試区分                                                 | 试験名                        |                      | 試験日                                 |                                      | 選択                |                    |
| 前期選抜入試(単願推薦・併願推薦・一般)                                 | 590米200m3.145 東朝           |                      | 1月17日                               | 09:00                                |                   | 28192              |

| 入試区分                                            | 試験名                                                                      | 試験日      | 選択解除   |
|-------------------------------------------------|--------------------------------------------------------------------------|----------|--------|
| 申込済試験                                           |                                                                          |          |        |
| 入試区分                                            | 試験名                                                                      |          | 1000 E |
| お知らせ                                            |                                                                          |          |        |
| ※特別進学推薦入試を志望す<br>※学業で特別奨学生を志望す<br>※一般単願入試を志望する場 | る場合は、学力検査を行います。<br>る場合は、必ず特別進学入試を選択してください。<br>合は、学力検査を行います。<br>戻る お支払い画面 | 体存して中断する |        |

## (6)入学検定料を支払う前に<mark>印刷</mark>して、中学校の先生に確認していただきます。

| 志願者情報の確認      |                   |  |
|---------------|-------------------|--|
| 志願者氏名(漢字)     | 李蓝 太郎             |  |
| 志願者氏名(カナ)     | מסיר אסיר         |  |
| 1131          | 8                 |  |
| 生年月日          | 2010年02月01日       |  |
| 住所(郵便錄号)      | 2830005           |  |
| 值所(都道府県)      | 千葉原               |  |
| 佳所(市区町村)      | 東全市               |  |
| 住所(町名·番地)     | 田間1999            |  |
| 住所(建物名·鮮屋勝弓)  |                   |  |
| R1589         | 0475-52-1161      |  |
| 出身中学校(学校管理番号) | 2013078238        |  |
|               | 要金市立東金中学校         |  |
| その他           |                   |  |
| 在籍卒業区分        | 在学中(2025年3月卒業見込み) |  |

| 十葉字芸高等字校(    | FZF)                |
|--------------|---------------------|
| 出願申込番号       | 251100001           |
| 入金状況         | 完了                  |
| 試験日 🧳        | 武粮名                 |
| 1月17日(金)     | 推購入試 (專願)           |
| 志願者氏名(漢字)    | 学芸 太郎               |
| 志願者氏名(カナ)    | ガクゲイ タロウ            |
| 性別           | 男                   |
| 生年月日         | 2010年2月1日           |
| 住所(郵便番号)     | 2830005             |
| 住所(都道府県)     | <ul> <li></li></ul> |
| 住所(市区町村)     | 東金市 ください。           |
| 住所(町名・番地)    | 田間1999              |
| 住所(建物名・部屋番号) |                     |
| 電話番号         | 0475-52-1161        |
| 出身中学校        | 東金市立東金中学校           |
| その他          |                     |
| 在籍卒業区分       | 在学中(2025年3月卒業見込み)   |
| 相任氏名         | 千葉花子                |
| 第1志望         | 千葉学芸高等学校            |
| その他          |                     |
| 第2志望         |                     |
| その他          |                     |
| 1 3 ± 0      |                     |

## (7) 最終確認をします。(ここまでの内容に間違いがないことを確認してください)

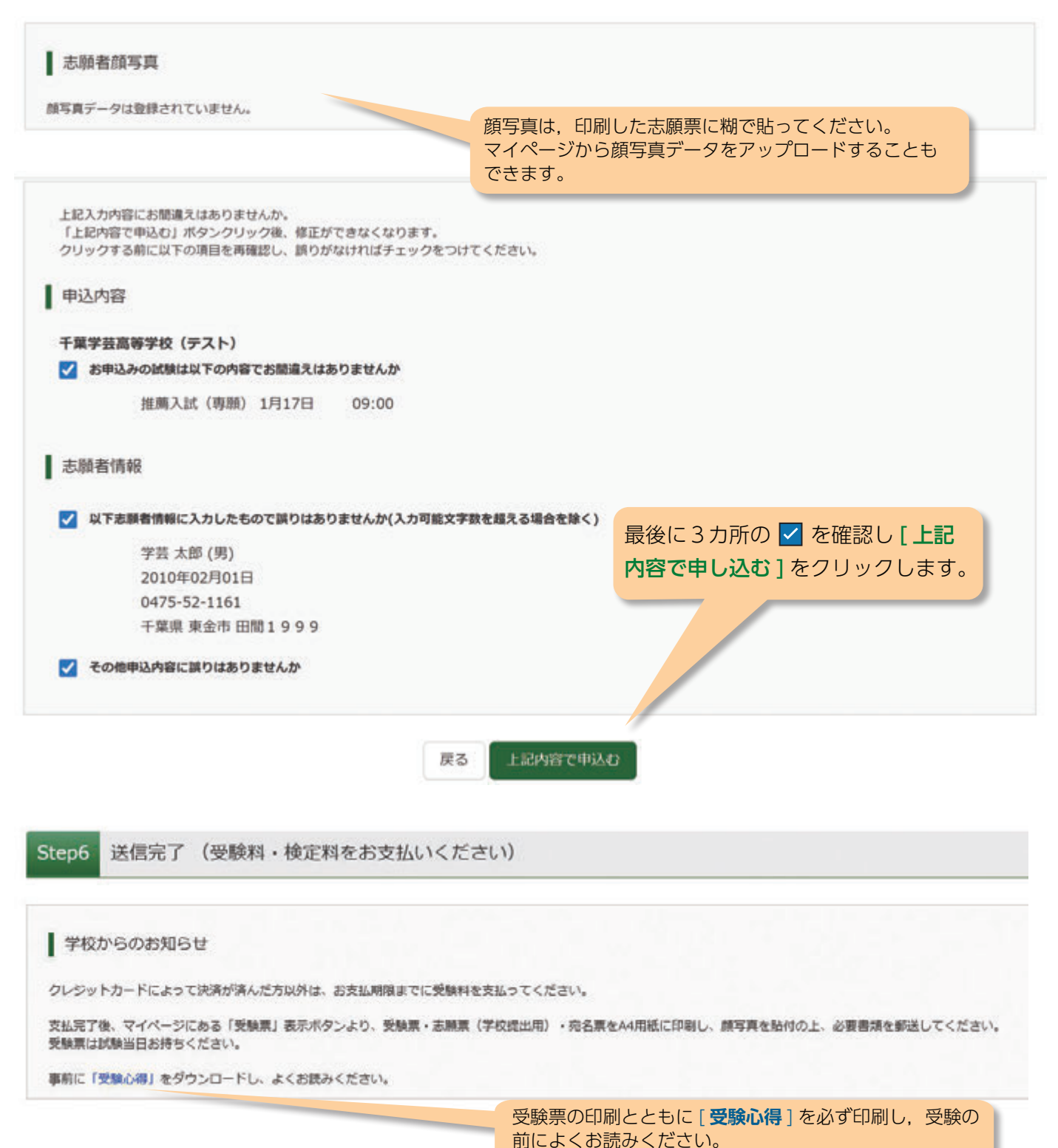

## (8)決済完了を確認して,受験票出力へ進みます。

| 申込履歷      |                        |        |          |              |             |
|-----------|------------------------|--------|----------|--------------|-------------|
| 申込番号      | 入试区分                   | 申込日    | 支払方法     | 入金情報         | 受赎票         |
| 181100002 | 前期選抜入試(単願推薦・併願推薦・一般単願) | 12月18日 | クレジットカード | 決済完了(12月18日) | 中込稿题 - 2005 |

## (9)申込履歴画面より進み、受験票/確認書を PDF で印刷します。

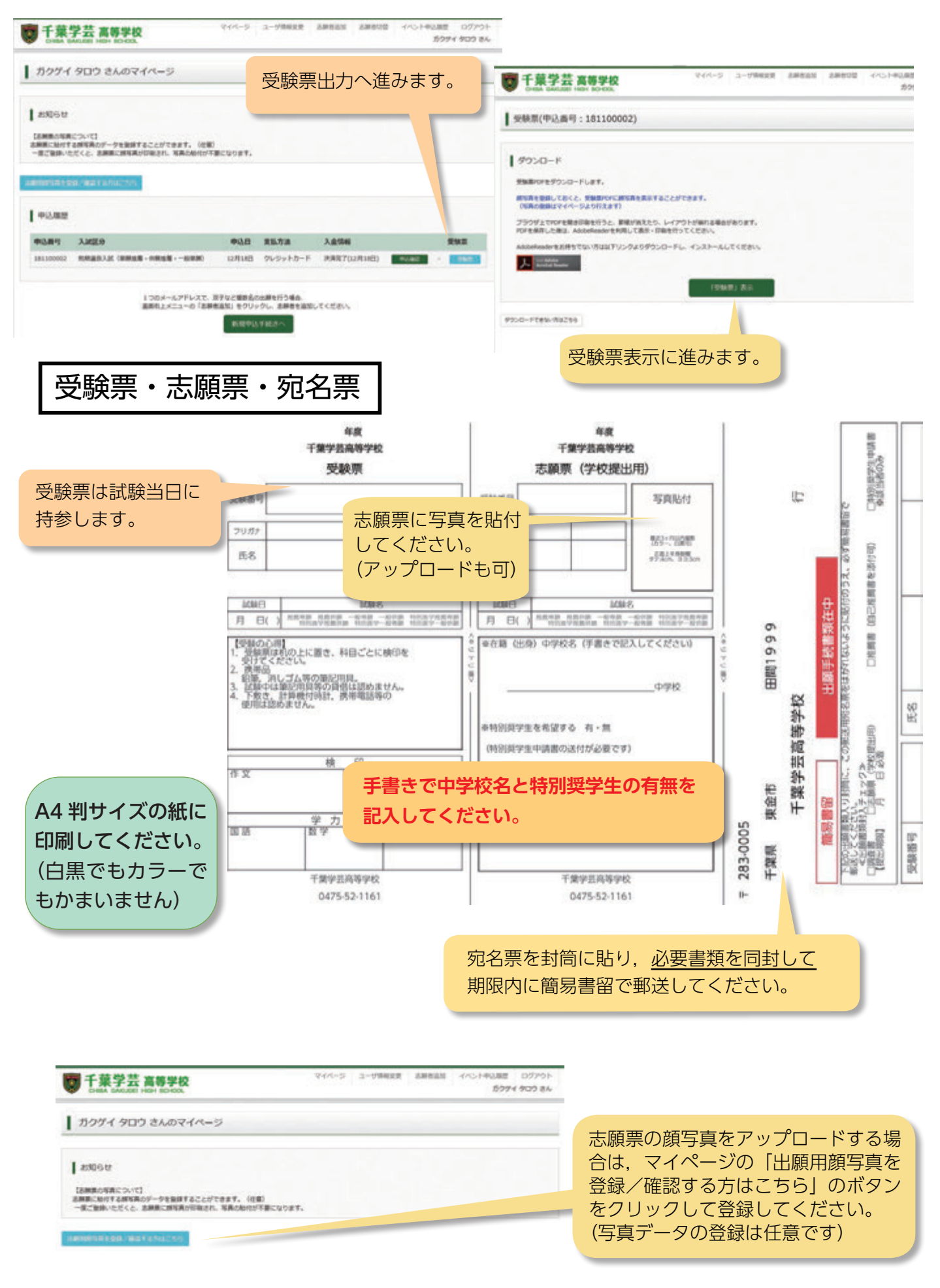

## (10)前期入学試験・後期入学試験の郵送書類について

|                     | 前期選抜(推薦入試・一般入試)                                                                                                    | 後期選抜(一般入試)                                                                             |  |  |  |
|---------------------|----------------------------------------------------------------------------------------------------|----------------------------------------------------------------------------------------|--|--|--|
| 事前入力用 Web サイト<br>開設 | 令和6年11月20日(水)午前0時~                                                                                                    |                                                                                        |  |  |  |
| Web サイト出願期間         | 2024. <b>12/17(火)</b><br>0時00分~<br>2025. <b>1/ 10 (金)</b><br>16時00分                                                                                   | 2025. <b>1/29(水)</b><br>0 時 00 分 ~<br>2025. <b>2/ 7(金)</b><br>16 時 00 分                |  |  |  |
| 書類郵送締切日             | 1/10(金)必着                                                                                                    | 2/7(金)必着                                                                               |  |  |  |
| 出願書類                | <ul> <li>(1) 志願票(Webから印刷し写真貼付)</li> <li>(2) 出身中学校長からの調査書</li> <li>(3) 中学校からの推薦書(推薦入試のみ)</li> <li>※自己推薦書(様式自由)を添付可</li> </ul>                          | (1) 志願票(Web から印刷し写真貼付)<br>(2) 出身中学校長からの調査書                                             |  |  |  |
| 入学検査料(受験料)          | <br>  18,000 円<br> 「クレジットカード決済」「コンビニ支払い」「ペイジー対応金融機関 ATM 支払い_<br>  から選択して納付できます。                                                                       |                                                                                        |  |  |  |
| 備考                  | <ul> <li>(1)出願書類は A4 サイズです。必ず簡<br/>(郵送用封筒は各自でご用意くださ)</li> <li>(2)受験票は試験当日に持参となります。</li> <li>(3)入学検定料(受験料)を納付後に,<br/>校の先生に相談し,中学校の先生からください。</li> </ul> | 蘭易書留で郵送してください。<br>さい)<br>す。一緒に郵送しないでください。<br>入力等の間違いに気づいた場合は,中学<br>ら本校入学事務課に連絡をしていただいて |  |  |  |

※中学校からの書類(調査書・推薦書・特別奨学生申請書)を開封した場合、出願無効となります。

20240903K

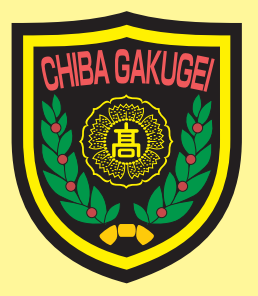

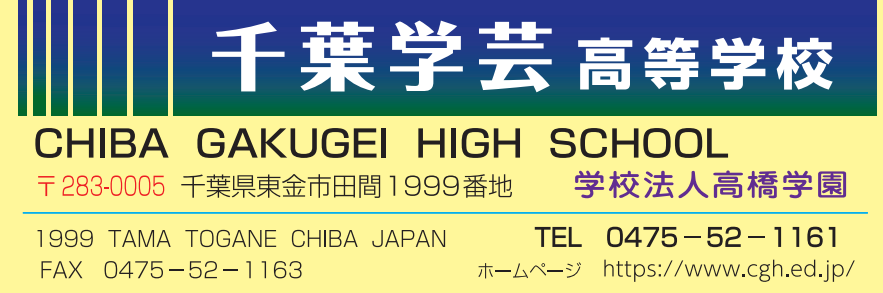